# **Dropping a course**

#### About dropping a course

You can drop a course **before** the add/drop deadline. After this date, you must follow the instructions to withdraw from the course with a "W" on your academic record.

Note that your graduate program may have specific requirements about courses, so before dropping a course, check if there will be any implications to your program. If you drop a course within the first two weeks, or within the first three weeks of a two-term course, no record of registration in the course(s) will appear on your transcript. After this date, the course will be recorded on your transcript with a "W."

Find the <u>course changes dates</u> for the academic session.

Dropping a course will remove your registration, and your seat will become available for other students. If you want to register in a different section of the same course, you should swap your course section so you do not lose your seat.

### How to drop a course First, go to your Academics app

- 1. Log into your Workday account at myworkday.ubc.ca.
- 2. Click the "Academics" tab in the "Your Top Apps" menu on the right side of the page.

| Q. Search                                                                   |        |                                  |                                                                     |
|-----------------------------------------------------------------------------|--------|----------------------------------|---------------------------------------------------------------------|
|                                                                             | ALC: N |                                  |                                                                     |
| Good Morning, On Behalf of: Whitney Demo                                    |        |                                  |                                                                     |
| Awaiting Your Action                                                        |        | Announcements                    | 1.of 2 < >                                                          |
| You're all caught up on your tasks.                                         |        | Get Workd<br>Get Warkiby Support | lay Support<br>vith Workday? Access to<br>or UBC faculty, staff, an |
| Timely Suggestions<br>Here's where you'll get updates on your active items. |        | Your Top Apps                    |                                                                     |
|                                                                             |        | Finances                         | 1                                                                   |
|                                                                             |        | Personal Info                    | mation                                                              |

#### Next, view your courses

- 1. Click the "Registration & Courses" tab in the top menu.
- 2. In the "Registration" menu to the right, click the "View my Courses" link.

| ienu 🐨                                   |                 |                                   |                          |   | Q Search                                                   |                                                                |                      |       |
|------------------------------------------|-----------------|-----------------------------------|--------------------------|---|------------------------------------------------------------|----------------------------------------------------------------|----------------------|-------|
| Academics                                |                 |                                   |                          |   |                                                            |                                                                |                      |       |
| idemics Registration &                   | Courses Grad    | uation Support Election           | ons                      |   |                                                            |                                                                |                      |       |
| COM-RPT-3770 Regis                       | tration Appoint | ments Active and Upcom            | ning                     | 錼 | Current Schedule                                           |                                                                |                      |       |
|                                          |                 | Perintration Appointment          |                          |   |                                                            |                                                                |                      |       |
| Acadomic Record                          | Appointment     | Academic Daried                   | Start Time               | - | Course Listing                                             | Section                                                        | Instructional Format | Deliv |
| B.A., Major in Psychology<br>(Vancouver) | Active          | 2024-25 Winter Term 1 (UBC-<br>V) | 2024-03-25<br>12:00 a.m. |   | CPEN_V 212 - Computing<br>Systems II                       | CPEN_V 212-201 - Computing<br>Systems II                       | Lecture              | In Pe |
|                                          | Active          | 2024-25 Winter Term 2 (UBC-<br>V) | 2024-03-25<br>12:00 a.m. | - | CPEN_V 212 - Computing<br>Systems II                       | CPEN_V 212-L2A - Computing<br>Systems II                       | Laboratory           | In Pe |
| •                                        | A.              |                                   | 1                        | • |                                                            |                                                                |                      |       |
|                                          | Vie             | w More                            |                          |   | CPEN_V 311 - Digital Systems                               | CPEN_V 311-101 - Digital                                       | Lecture              | In Pe |
|                                          |                 |                                   |                          |   |                                                            |                                                                |                      |       |
|                                          |                 |                                   |                          |   | CPEN_V 311 - Digital Systems<br>Design                     | CPEN_V 311-L1A - Digital<br>Systems Design                     | Laboratory           | In Pe |
|                                          |                 |                                   |                          |   | APBI_V 316 - Equine Biology,<br>Health and Welfare         | APBI_V 316-001 - Equine<br>Biology, Health and<br>Welfare      | Lecture              | in Pe |
|                                          |                 |                                   |                          |   | EXCH_V 380 - Student<br>Exchange Program,<br>Undergraduate | EXCH_V 380-101 - Student<br>Exchange Program,<br>Undergraduate | Experiential         | In Pe |
|                                          |                 |                                   |                          |   | ENGL_V 200 - Principles of<br>Literary Studies             | ENGL_V 200-001 - Principles of<br>Literary Studies             | Lecture              | In Pe |
|                                          |                 |                                   |                          |   |                                                            |                                                                |                      |       |

#### **Drop the course**

- 1. On the "View my Courses" page, go to the "My Enrolled Courses" table. You will see a summary of the courses you are enrolled in.
- 2. Find the course you want to drop and use the horizontal scrollbar at the bottom of the table to move to the right.
- 3. Click the white "Drop" button in the last column.

### **UBC** Graduate and Postdoctoral Studies

|             | UBC            |                                                           |                      | Q Search           |                                                                                       |                     |            |            |            | Û         | Ð       | 8   |
|-------------|----------------|-----------------------------------------------------------|----------------------|--------------------|---------------------------------------------------------------------------------------|---------------------|------------|------------|------------|-----------|---------|-----|
| View M      | y Cours        | es                                                        |                      |                    |                                                                                       |                     |            |            |            |           | 個       | PDF |
| Bachelor    | of Arts (      | Vancouver) (B.A.)                                         |                      |                    |                                                                                       |                     |            |            |            |           |         |     |
| 2024-25     | Winter Ses     | sion (UBC-V)                                              |                      |                    |                                                                                       |                     |            |            |            |           |         |     |
| Calend      | lar View       |                                                           |                      |                    |                                                                                       |                     |            |            |            |           |         |     |
| My Enrolled | Courses 4 item | 5                                                         |                      |                    |                                                                                       |                     |            |            |            | 18 8 ₹ 06 | . III 🛛 | ₩   |
|             | Grading        |                                                           |                      |                    | Enrolled Sections                                                                     |                     |            |            |            |           |         | ^   |
| Credits     | Basis          | Section                                                   | Instructional Format | Delivery Mode      | Meeting Patterns                                                                      | Registration Status | Instructor | Start Date | End Date   |           |         |     |
| 3           | Graded         | COMM_V 220-DD3 - Business<br>Communications               | Seminar              | in Person Learning | 2024-09-05 - 2024-12-05   Thu  <br>5:00 p.m 8:00 p.m.   ANGU-<br>Floor 4 & 5-Room 437 | Registered          |            | 2024-09-05 | 2024-12-05 | Drop      | Swap    |     |
| 3           | Graded         | ADHE_V 327-L01 - Teaching<br>Adults                       | Lecture              | in Person Learning |                                                                                       | Registered          |            | 2024-09-03 | 2024-12-06 | Drop      | Swap    |     |
| 3           | Graded         | APBI_V 318-001 - Applied Plant<br>Breeding                | Lecture              | in Person Learning | 2024-09-03 - 2024-12-05   Tue<br>Thu   9:30 a.m 11:00 a.m.<br>                        | Registered          |            | 2024-09-03 | 2024-12-05 | Drop      | Swap    |     |
| 3           | Graded         | ACAM_V 250-002 - Asian<br>Canadians in Popular<br>Culture | Lecture              | in Person Learning | 2024-09-03 - 2024-12-05   Tue<br>Thu   3:30 p.m 5:00 p.m.  <br>GEOG-Floor 2-Room 212  | Registered          |            | 2024-09-03 | 2024-12-05 | Drop      | Swap    | -   |
| 4           |                |                                                           |                      |                    |                                                                                       |                     |            |            |            |           | ÷       |     |

- 1. On the next page, review the course information.
- 2. If this is the course you want to drop, check the "Confirm" box. Dropping a course will remove your registration, and your seat will become available for other students.
- 3. Click the orange "OK" button at the bottom of the page to finalize your decision.

| Date 2024-04-03 03:24:29 p.m. tration to Drop 1 Illium  Section(s)                                                               |                       |                  |                           |                                                       |                      |                                             |         | 1)            | ent Celine Demo (REG111            |
|----------------------------------------------------------------------------------------------------|-----------------------|------------------|---------------------------|-------------------------------------------------------|----------------------|---------------------------------------------|---------|---------------|------------------------------------|
| ration to Drop 1 item Section(s)                                                                                                 |                       |                  |                           |                                                       |                      |                                             |         | p.m.          | Date 2024-04-03 03:24:29 p         |
|                                                                                                    | ₹ L <sup>1</sup>      |                  | n(s)                      | Section                                               |                      |                                             |         |               | tration to Drop 1 item             |
| rse Grading Basis Credits Section Instructional Format Meeting Time Location Instructor                                          | Start Date End Date   | Instructor Start | Location                  | Meeting Time                                          | Instructional Format | Section                                     | Credits | Grading Basis | rse                                |
| M_Y 220 - Business 0raded 3 COMM_Y 220-000 - Business Seminar Thu   500 p.m 800 p.m 800 p.m 2024-09-05 ANGU-Floor 4 & 5-Room 437 | 2024-09-05 2024-12-05 | 2024             | ANGU-Floor 4 & 5-Room 437 | Thu   5:00 p.m 8:00 p.m.   2024-09-05<br>- 2024-12-05 | Seminar              | COMM_V 220-DD3 - Business<br>Communications | 3       | Graded        | IM_V 220 - Business<br>munications |

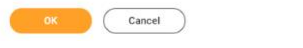

- 4. If your course drop was successful, the page will read "The task was completed successfully."
- 5. Click the orange "Done" button to return to the "View My Courses" page.

#### **UBC** Graduate and Postdoctoral Studies

|             | URC .                      | Q Search | Q | ß | 8 |
|-------------|----------------------------|----------|---|---|---|
| Drop S      | tudent Course Registration |          |   |   |   |
| The task wa | s completed successfully.  |          |   |   |   |

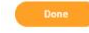

#### **Commonly encountered problems**

If you do not check the "Confirm" box before clicking the orange "OK" button, you will receive an error stating that the "field Column is required" and must have a value, and your changes will not be saved.

To resolve this issue check the "Confirm" box.

| Drop Student Course                       | Registrat        | tion          |                                             |                      |                                                       |                           |            | (          | ) <u>1 Error</u> |
|-------------------------------------------|------------------|---------------|---------------------------------------------|----------------------|-------------------------------------------------------|---------------------------|------------|------------|------------------|
| Please review the information below       | and confirm to e | drop.         |                                             |                      |                                                       |                           |            |            |                  |
| Student Celine Demo (REG1111              | )                |               |                                             |                      |                                                       |                           |            |            |                  |
| Drop Date 2024-04-03 03:24:29 p.          | m.               |               |                                             |                      |                                                       |                           |            |            | ≂ .ਾ <b>⊞ ⊞</b>  |
|                                           |                  |               |                                             |                      | Section                                               | (0)                       |            |            | *                |
| Course                                    | Grading Basis    | Credits       | Section                                     | Instructional Format | Meeting Time                                          | Location                  | Instructor | Start Date | End Date         |
| COMM_V 220 - Business<br>Communications   | Graded           | 3             | COMM_V 220-DD3 - Business<br>Communications | Seminar              | Thu   5:00 p.m 8:00 p.m.   2024-09-05<br>- 2024-12-05 | ANGU-Floor 4 & 5-Room 437 |            | 2024-09-05 | 2024-12-05       |
| Confirm *  Error: The field Confirm is re | equired and must | have a value. |                                             |                      |                                                       |                           |            |            |                  |
|                                           |                  |               |                                             |                      |                                                       |                           |            |            |                  |
|                                           |                  |               |                                             |                      |                                                       |                           |            |            |                  |
| OK Cancel                                 |                  |               |                                             |                      |                                                       |                           |            |            |                  |

×

|                                            |                |         |                                             |                                                                 |                         |            | _          | ×          |
|--------------------------------------------|----------------|---------|---------------------------------------------|-----------------------------------------------------------------|-------------------------|------------|------------|------------|
| Drop Student Course                        |                |         |                                             |                                                                 |                         |            |            |            |
| Please review the information below        | and confirm to | drop.   |                                             |                                                                 |                         |            |            |            |
| Student Celine Demo (REG1111               |                |         |                                             |                                                                 |                         |            |            |            |
| Drop Date 2024-04-03 03:24:29 p.           | m.             |         |                                             |                                                                 | Ľ                       |            |            |            |
| Registration to Drop 1 item                |                |         |                                             | Error                                                           |                         |            |            | T 🗉 🖽      |
| Course                                     | Grading Basis  | Credits | Section                                     | Confirm     The field Confirm is required and must have a value | ation                   | Instructor | Start Date | End Date   |
| COMM_V 220 - Business<br>Communications    | Graded         |         | COMM_V 220-DD3 - Business<br>Communications | The new commit is required and made name a ranke.               | 3U-Floor 4 & 5-Room 437 |            | 2024-09-05 | 2024-12-05 |
| Confirm *<br>Error: The field Confirm is e |                |         |                                             |                                                                 |                         |            |            |            |
| OK Cancel                                  | )              |         |                                             |                                                                 |                         |            |            |            |

# View previously dropped or withdrawn courses First, go to your courses

Follow the steps above to view your courses.

#### Next, view your dropped or withdrawn courses

- 1. Scroll down the page to the "My Dropped/Withdrawn Courses" section.
- 2. Click the arrow icon on the left of the "My Dropped/Withdrawn Courses" to expand the section information.
- 3. A table showing your dropped or withdrawn courses will appear.

## **UBC** Graduate and Postdoctoral Studies

|   |                                                    |         |                  |                                                           |                      |                    | Dropped/Withdrawn Se                                                                        | ctions              |            |
|---|----------------------------------------------------|---------|------------------|-----------------------------------------------------------|----------------------|--------------------|---------------------------------------------------------------------------------------------|---------------------|------------|
|   | Course Listing                                     | Credits | Grading<br>Basis | Section                                                   | Instructional Format | Delivery Mode      | Meeting Patterns                                                                            | Registration Status | Instructor |
|   | COMM_V 220 - Business<br>Communications            | 3       | Graded           | COMM_V 220-DD3 - Business<br>Communications               | Seminar              | In Person Learning | 2024-09-05 - 2024-12-05   Thu  <br>5:00 p.m 8:00 p.m.   ANGU-<br>Floor 4 & 5-Room 437       | Unregistered        |            |
|   |                                                    |         |                  | COMM_V 220-DD7 - Business<br>Communications               | Seminar              | In Person Learning | 2024-09-03 - 2024-12-05   Tue<br>Thu   4:00 p.m 5:30 p.m.  <br>ANGU-Floor 3 & 4-Room<br>337 | Unregistered        |            |
|   |                                                    |         |                  | COMM_V 220-DD1 - Business<br>Communications               | Seminar              | In Person Learning | 2024-09-03 - 2024-12-05   Tue<br>Thu   8:00 a.m 9:30 a.m.  <br>ANGU-Floor 4 & 5-Room<br>437 | Unregistered        |            |
|   |                                                    |         |                  | COMM_V 220-DD3 - Business<br>Communications               | Seminar              | In Person Learning | 2024-09-05 - 2024-12-05   Thu  <br>5:00 p.m 8:00 p.m.   ANGU-<br>Floor 4 & 5-Room 437       | Unregistered        |            |
| ٩ | ACAM_V 250 - Asian Canadians<br>in Popular Culture | 3       | Graded           | ACAM_V 250-002 - Asian<br>Canadians in Popular<br>Culture | Lecture              | In Person Learning | 2024-09-03 - 2024-12-05   Tue<br>Thu   3:30 p.m 5:00 p.m.  <br>GEOG-Floor 2-Room 212        | Unregistered        |            |

Enrolled Credits 9

## **Additional resources**

- Swapping a course
- <u>Withdrawing from a course</u>